## Инструкция «Создание медицинского документа «СЭМД Медицинское заключение по результатам предварительного (периодического) медицинского осмотра (обследования) Ред.2»»

## релиз 2.0.12.16

Руководство пользователя

Раздел «Контроль исполнения» > АРМ врача > Выбрать карту пациента > Создать/открыть документ > выбрать «СЭМД Медицинское заключение по результатам предварительного (периодического) медицинского осмотра (обследования) Ред.2 (Автономный)»

В появившийся форме заполнить следующие поля (при помощи клавиатуры): Место работы, подразделение, дата проведения

Поле «Профессия (должность) или вид работ заполняется строго из справочника «Профессии рабочих и должностей служащих»

На вкладке «Условия труда» необходимо нажать «Добавить» > откроется справочник «Вредные факторы». Из данного справочника выбрать вредный фактор (так же создавать что-либо вручную запрещено)

| Место работы:                        |               |          |
|--------------------------------------|---------------|----------|
| Подразделение:                       |               |          |
| Профессия (должность) или вид работ: |               | <br>* LP |
| Дата проведения:                     |               |          |
| Условия труда Данные обследован      | ий Заключение |          |
| Усповия труда                        |               | <br>     |
| Добавить                             |               | × Еще +  |
| Вредный фактор/Работа                |               |          |
|                                      |               | <br>     |

На вкладке «Данные обследований» имеется таблица: Заключения врачей-специалистов

По кнопке «Добавить» появляется строка, в которой необходимо заполнить: Дата, тип МД, заголовок МД, заключение

Тип документа -заполняется из справочника «Типы МД».

Типы МД - «Протокол консультации», «Протокол лабораторного исследования» -

(обязательные для заполнения!!!), «Протокол инструментального исследования»- в

случае, если у пациента имеется.

В столбце «Заголовок МД» при помощи клавиатуры заполняется название данного документа (например, «Осмотр терапевта», «ЭКГ»...)

В столбце «Дата» при помощи календаря заполняется дата создания данного медицинского документа.

Столбец «Заключение» заполняется при помощи клавиатуры.

Так же ниже имеется пункт «Внешние документы».

Если у пациента есть документы из другой медицинской организации по кнопке

«Получить список документов» они автоматически переходят

| Условия труда Дан | ные обследова                  | ний Заключение     |           |                    |              |                    |             |            |                |          |
|-------------------|--------------------------------|--------------------|-----------|--------------------|--------------|--------------------|-------------|------------|----------------|----------|
| Заключения враче  | Заключения врачей-специалистов |                    |           |                    |              |                    |             |            |                |          |
| Добавить          |                                |                    |           |                    |              |                    |             |            |                | ×        |
| Дата              | Тип МД                         |                    |           |                    | Заголовок МД |                    |             | Заключение |                |          |
|                   |                                |                    |           |                    |              |                    |             |            |                |          |
|                   |                                |                    |           |                    |              |                    |             |            |                |          |
|                   |                                |                    |           |                    |              |                    |             |            |                |          |
|                   |                                |                    |           |                    |              |                    |             |            |                |          |
|                   |                                |                    |           |                    |              |                    |             |            |                |          |
|                   |                                |                    |           |                    |              |                    |             |            |                |          |
|                   |                                |                    |           |                    |              |                    |             |            |                |          |
| Внешние документы |                                |                    |           |                    |              |                    |             |            |                |          |
| 👴 Получить список | документов                     | Загрузить документ |           |                    |              |                    |             |            |                | Еще -    |
| Должность врача   |                                | Дата               | ФИО Врача | Описание документа | Тип РЭМД     | Источник документа | Организация | Emdrid     | grantingEmdrld | Загружен |
|                   |                                |                    |           |                    |              |                    |             |            |                |          |
|                   |                                |                    |           |                    |              |                    |             |            |                |          |
|                   |                                |                    |           |                    |              |                    |             |            |                |          |

На вкладке «Заключение» заполняется «Группа здоровья» выбрав один из

предложенных вариантов из выпадающего списка.

\*Группа здоровья не заполняется при формировании документа для электронной

медицинской книжки.

Поля, которые выделены обязательны к заполнению при помощи клавиатуры: Перенесенное инфекционное заболевание –заполняется по кнопке «Добавить», необходимо указать дату и диагноз по МКБ10 дата следующего осмотра, иммунизация

В пункте «Иммунизация» по кнопке «Добавить» необходимо указать дату - при помощи календаря.

| Условия труда Данные обследований Заключение                                                      |         |
|---------------------------------------------------------------------------------------------------|---------|
| Дата следующего осмотра:                                                                          |         |
| Заключение                                                                                        |         |
| Группа здоровья: + i2                                                                             |         |
| "Группа здоровья не запопняется при формировании документа<br>для зпектронной медицинской книжки. |         |
| Медицинские противопоказания для допуска к работе 📄 выявлены                                      |         |
| Перенесенные инфекционные заболевания                                                             |         |
| Добавить 🛊 🔸                                                                                      | × Еще + |
| Aara MK610                                                                                        |         |
|                                                                                                   |         |
|                                                                                                   |         |
|                                                                                                   |         |
| Иммунизация                                                                                       |         |
| Добавить Заполнить данные иммунизации                                                             | ×       |
| Дата Этап иммунизации                                                                             |         |
|                                                                                                   |         |

В поле «Этап иммунизации» выбрать из справочника «Основание иммунизации», далее необходимое «Наименование» вакцинации.

## релиз 2.0.12.16

| Этапы иммунизаци       | и                                                               | : 🗆 ×     |
|------------------------|-----------------------------------------------------------------|-----------|
| Выбрать Создать        | 🔊 👔 Извлечь из архива Поиск (Ctrl+F)                            | × Еще • ? |
| Основание иммунизации: | Национальный календарь профилактических прививок                |           |
|                        | Национальный календарь профилактических прививок                | ž.        |
|                        | Календарь профилактических прививок по эпидемическим показаниям |           |
|                        | Клинические рекомендации                                        |           |

В пункте «Иммунизация» по кнопке «Заполнить данные иммунизации» выбрать медицинский документ «Протокол манипуляции для профилактических прививок», если ранее был заполнен.

После того, как медицинский документ будет полностью заполнен и готов, нажать

📀 Документ готов

На экран выведется печатная форма документа.

Далее подписать ЭЦП (электронной цифровой подписью) с помощью кнопки

Роль врача, который подписывает данное ШМД, должна быть «Председатель».

| Ошибка       | Подписи Связанные документы Ис | тория идентификаторов                  |                     |                              |  |  |
|--------------|--------------------------------|----------------------------------------|---------------------|------------------------------|--|--|
| Добавить 🛧 💺 |                                |                                        |                     |                              |  |  |
| N C          | Сотрудник                      | Относительный путь к файлу подлиси ЭМД | Роль при подписании | Это подпись мед. организации |  |  |
| 1            | Иванова И.И.                   |                                        | Председатель        |                              |  |  |
| 2            |                                |                                        |                     | $\checkmark$                 |  |  |